## LINE でのご予約方法 💬

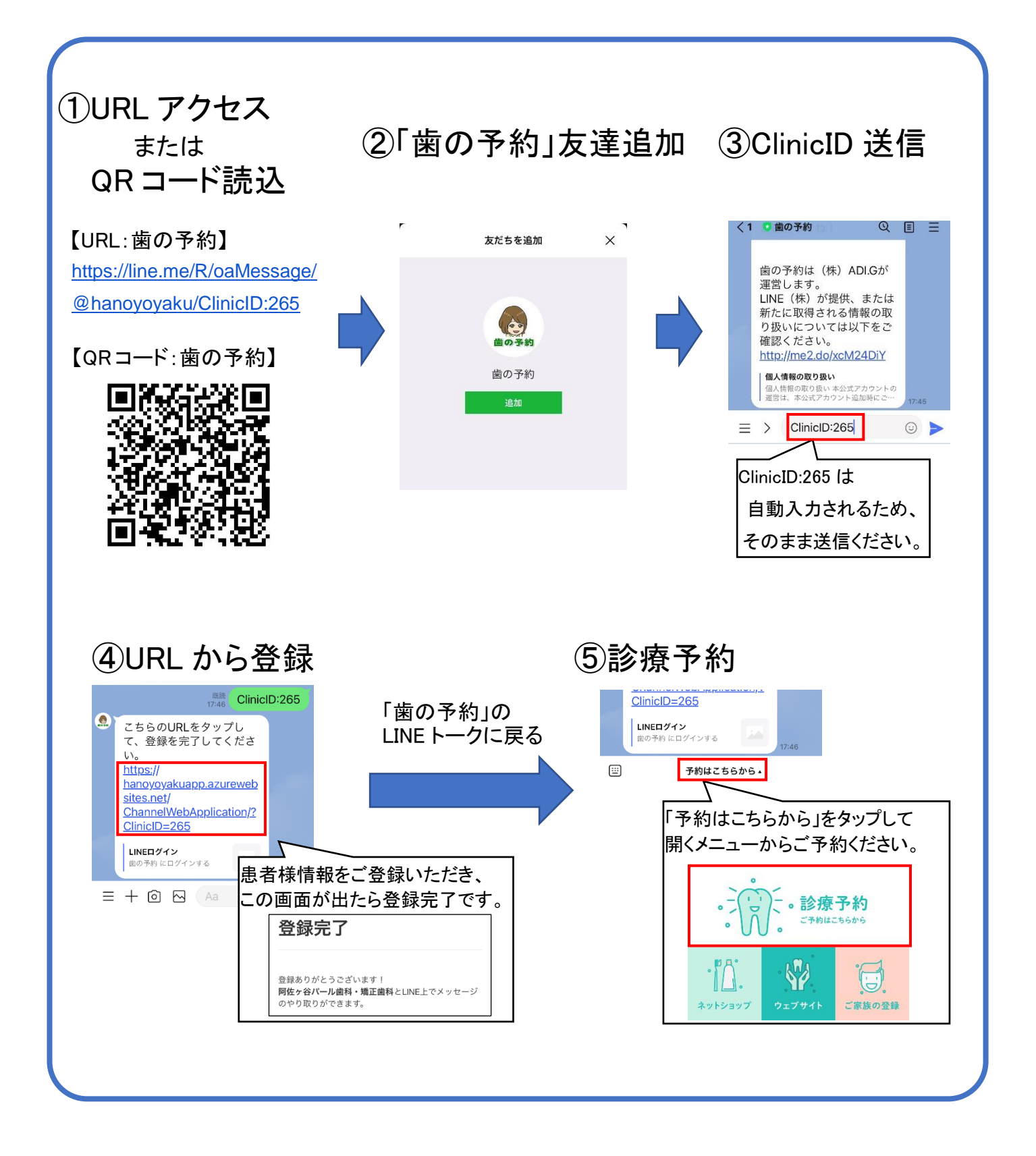

阿佐ヶ谷パール歯科・矯正歯科